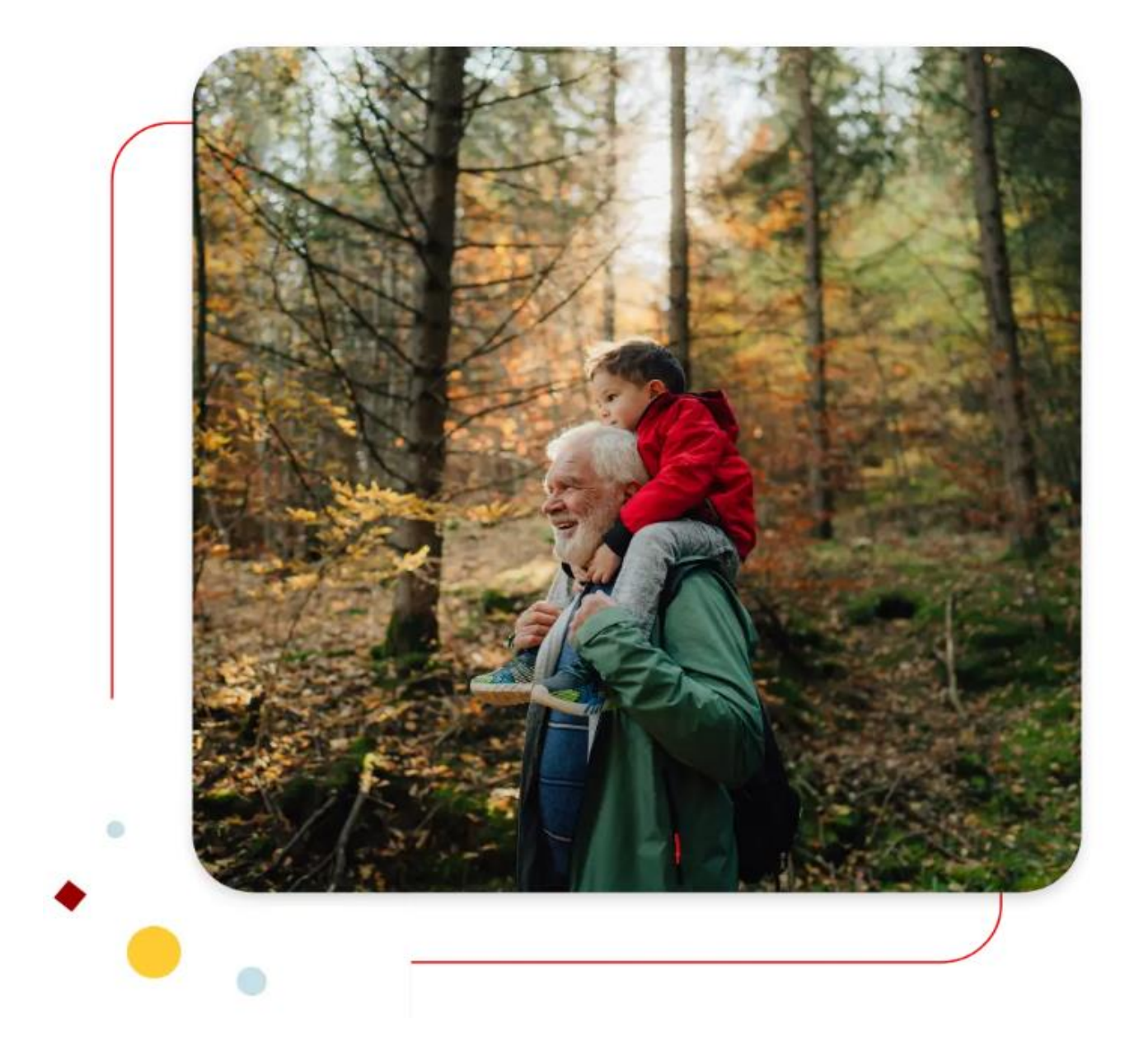

# **Santander** Consumer Bank

# Handleiding vergeten wachtwoord

# Hoe krijg ik een nieuw wachtwoord om in te loggen op mijn persoonlijke ruimte?

# Stap n°1

U moet naar de inlogpagina van uw persoonlijke ruimte gaan: https://secure.santanderconsumerbank.be/mdib-santander/session/nl

U kunt ook naar "Aanmelden" gaan in het navigatiemenu van onze website: <u>https://www.santanderconsumerbank.be</u>

| Veelgestelde vragen | Nieuws       | Documenten | Taal 🗸   | <b>Q</b> Zoeken |
|---------------------|--------------|------------|----------|-----------------|
| Sparen 🗸            | Over ons Cor | ntoct      | elden Kl | lant worden     |
|                     |              |            |          |                 |

# Stap n°2

Nadat u op "Aanmelden" hebt geklikt, wordt u doorgestuurd naar de pagina om in te loggen in uw persoonlijke omgeving, waar u uw inloggegevens (klantnummer en wachtwoord) kunt invoeren.

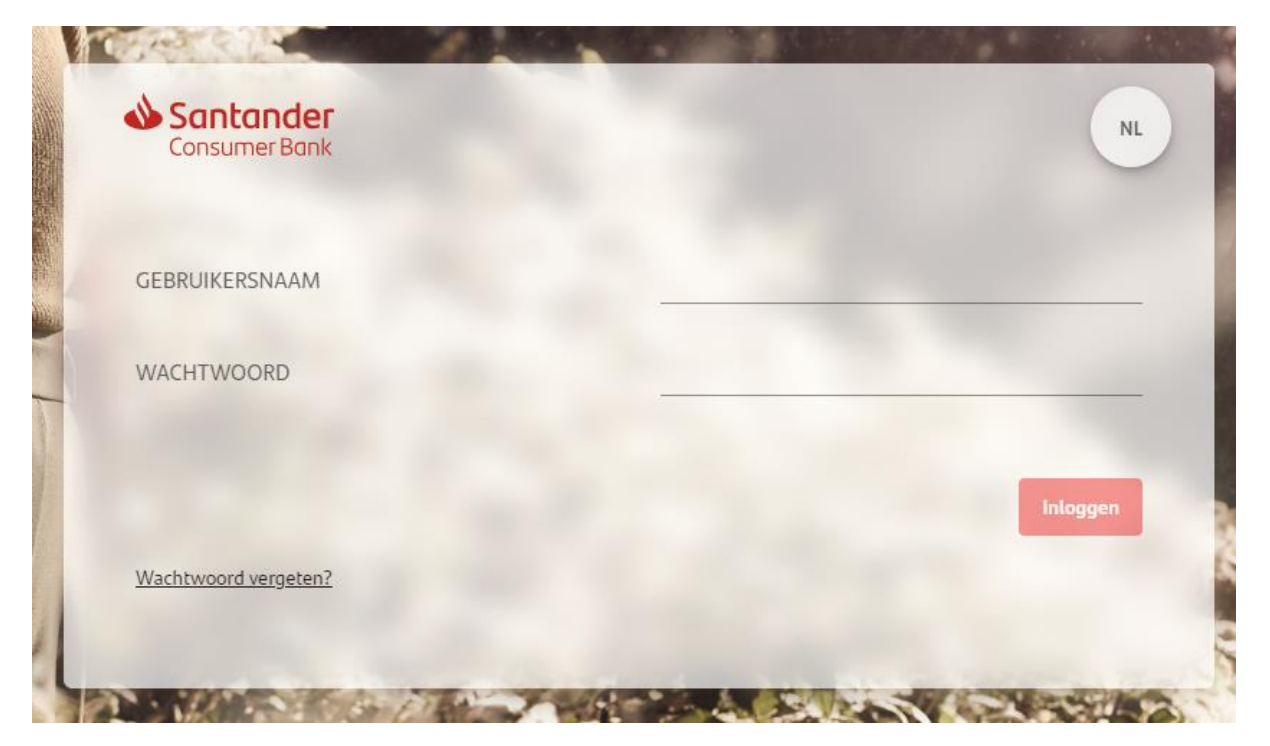

# **Santander** Consumer Bank

## Stap n°3

Indien u uw wachtwoord vergeten bent, klik dan op "Wachtwoord vergeten?"

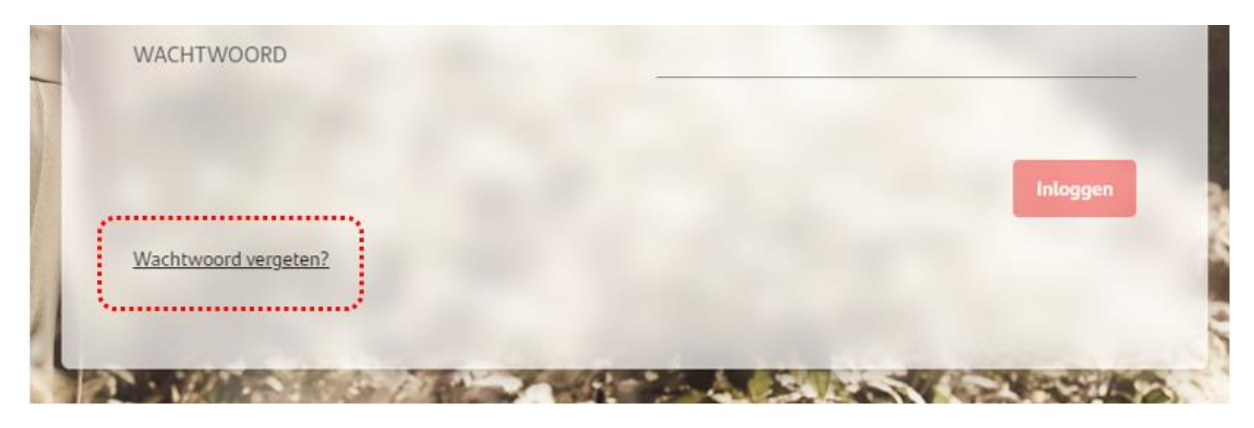

#### Etape n°4

| Raadpleeg de gids voor wachtwoord wijziging en vul het form | ulier in om verder te gaan : |
|-------------------------------------------------------------|------------------------------|
| KLANTENNUMMER                                               |                              |
| OFHOT C                                                     |                              |
| VALIDATIE CAPTCHA                                           |                              |
|                                                             | Annuleren Volgende           |

Volg nu de volgende stappen:

- Voer uw klantennummer in (= uw gebruikersnaam)
- Kopieer vervolgens de Captcha code die u ziet (alfanumerieke code).
  Indien u de Captcha code niet kunt lezen, klik dan op het ronde pijltje aan de rechterkant van de afbeelding. Let ook op de hoofdletters en kleine letters in de afbeelding.
- Zodra u de code in de daarvoor bestemde ruimte hebt ingevuld, klikt u op "Volgende".

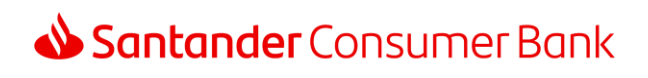

#### Stap n°5

Als uw klantnummer correct is, wordt u naar een nieuw venster geleid waar u uw geheime vraag moet beantwoorden:

Voorbeeld: Wat is de naam van uw hond?

| Santa<br>Consum | ander<br>ner Bank           |       | NL         |
|-----------------|-----------------------------|-------|------------|
| i Beantw        | oord uw geheime vraag       |       |            |
| Vraag           | Wat is de naam van uw hond? |       |            |
| Antwoord        |                             |       | <u>0</u>   |
|                 |                             | Terug | Bevestigen |
|                 |                             |       |            |

# Stap n°6

Nadat u uw geheime vraag heeft beantwoord, ontvangt u binnen enkele minuten later een e-mail met uw nieuwe wachtwoord.

**OPGELET:** Dit wachtwoord is tijdelijk.

Klik op de link in de e-mail om naar de inlogpagina te worden doorgestuurd. Als het niet werkt, nodigen wij u uit een andere internetbrowser te kiezen. Voorbeeld: als u Google Chrome gebruikt, schakel dan over naar Mozilla Firefox of Microsoft Edge, Opera ....

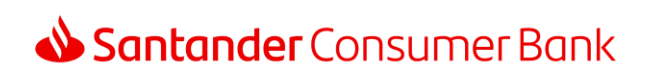

## Stap n°7

Nadat u uw tijdelijke wachtwoord hebt ingevoerd, moet u nu uw nieuwe wachtwoord kiezen.

Let op de veiligheidsregels voor uw nieuwe wachtwoord:

| Wijzig uw wachtwoord                            |                                    |                        |
|-------------------------------------------------|------------------------------------|------------------------|
| OPERATIE                                        | 2 VALIDATIE                        | 3 BEVESTIGING          |
| Voor uw veiligheid moet uw nieuw wachtwoord aan | de volgende regels voldoen         |                        |
| e                                               |                                    |                        |
| Minstens 1 cijfer                               | Ten minste 5 verschillende letters | Minstens 1 hoofdletter |
| Minstens 1 speciaal teken 💡                     | 8 tot 16 tekens                    |                        |
|                                                 |                                    |                        |
| Nieuw wachtwoord                                |                                    |                        |
| 0                                               | -                                  |                        |
|                                                 |                                    |                        |
| Bevestig nieuw wachtwoord                       |                                    |                        |
|                                                 | -                                  |                        |
|                                                 |                                    |                        |

## Stap n°8

Nadat u uw nieuwe wachtwoord hebt gekozen en ingevoerd, moet u het bevestigen. Klik op "Volgende" om uw wijziging te bevestigen. Er wordt een beveiligingscode per sms naar u verzonden. U moet de code invoeren die u per sms hebt ontvangen om uw nieuwe wachtwoord te valideren.

U kunt nu toegang krijgen tot uw persoonlijke ruimte met uw nieuwe wachtwoord.

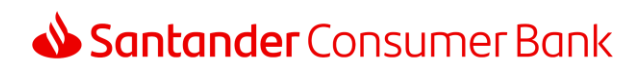

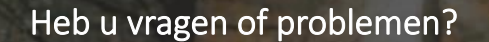

Neem dan contact op met onze klantenservice, die u graag verder helpt!

#### 02 588 96 25

Maandag tot vrijdag van 9u tot 18u.

Of per e-mail naar: info@santanderconsumerbank.be

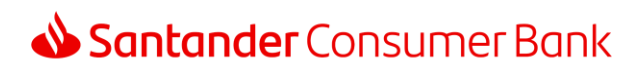